## Quick-start Manual IP2042/QS, Rev. AA January 2006

# MSP-ULOG1/MSP-ULOG2

# **Quick-start: For MSP-ULOG1/MSP-ULOG2**

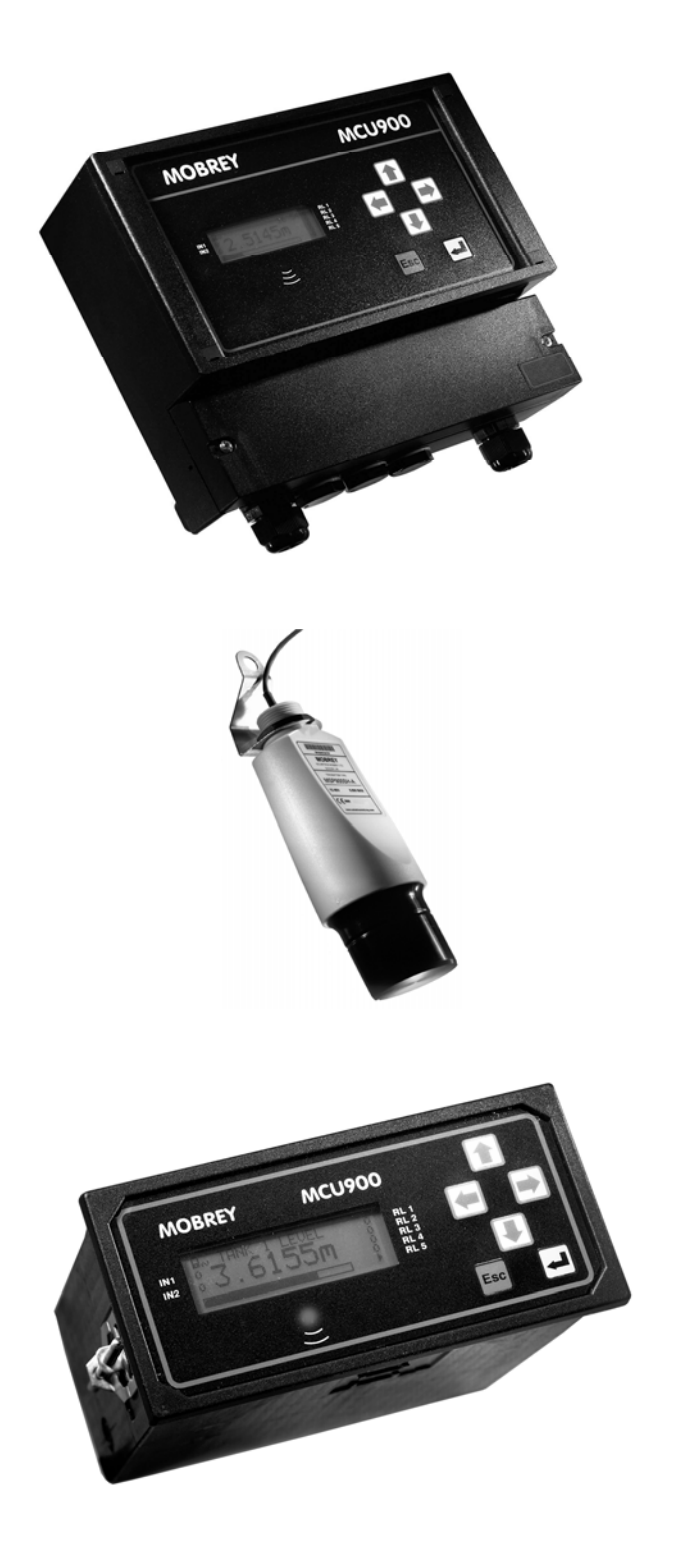

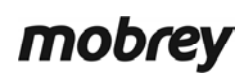

www.mobrey.com

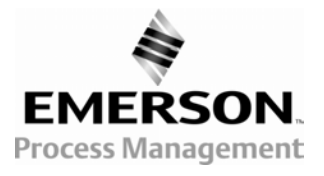

# Introduction

# What is this Quick-start?

This **Quick-Start** is for anyone who has to install and commission the **MSP-ULOG1** or **MSP-ULOG2** ultrasonic system, and does not need in-depth information.

For full installation instructions, you must refer to the installation (IM) manuals supplied with the equipment.

# What are these MSP-ULOG1 and MSP-ULOG2 systems?

They are level, contents, or flow measurement and control systems. Typical applications include wet well level (and pump) control, tank contents measurement, and open channel flow measurement.

The system comprises a mains or DC powered **MCULOG** control unit, an **MSP900SH** ultrasonic transmitter with a mounting kit, and manuals. MSP-ULOG1 has the **wall-mounted** version of the MCULOG; MSP-ULOG2 has the **panel-mounted** MCULOG.

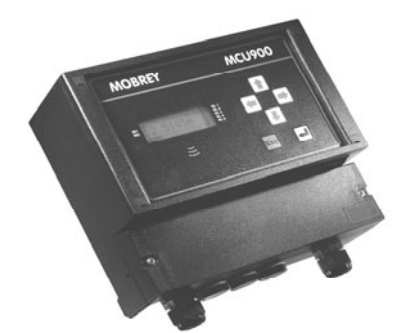

Figure 1: MCULOGW – wall-mounted

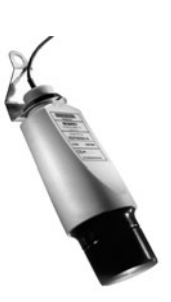

Figure 2: MSP900SH

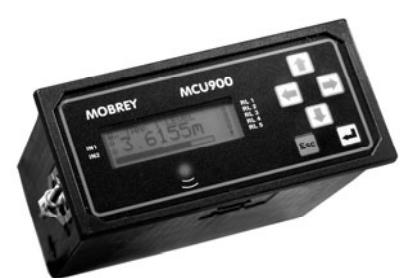

Figure 3: MCULOGP – panel-mounted

# About the MCULOG Control Unit

The MCULOG unit is a member of the MCU900 family of control units. It has:

- Full support for a single MSP900SH ultrasonic transmitter measuring level by default
- a 4-line LCD display with back light displays both text and graphical information
- a 6 button keypad
- an LED indicator
- an intuitive menu system for setting up
- 2 digital inputs (voltage-free contacts) for triggering various activities (e.g. displaying a message)
- 5 relay outputs (e.g. for controlling pumps, indicating alarms, etc.)
- a 4-20mA output
- a 4,800 event logging capability.

All setting up is achieved from the front panel of the MCULOG control unit.

# About the MSP900SH Ultrasonic Transmitter

This is a loop-powered transmitter, factory sealed and fitted with cable ready to install on aqueous applications. The transmitter is pre-configured to measure liquid level and communicates values to the MCULOG.

# The other manuals

The following manuals are supplied along with this Quick-start manual:

MCULOG: Installation manual (IP2030/IM) Safety instructions (IP2030/SI) MSP900SH: Installation manual (IP2040/IM) Safety instructions (IP2040/SI)

Full operation manuals IP2030/OM and IP2040/OM are available on request from Mobrey Measurement, and are available on the web at www.mobrey.com

# Installation

IMPORTANT - For hazardous area installations, you must refer to the installation (IM) manuals supplied with the system.

## Location of MSP900SH

- Install the transmitter above the liquid surface using the bracket provided. Important instructions for an open channel flow
  installation are given in IP2040/IM.
- Do **not** mount the MSP900SH on a structure that is subject to vibration, or in a position where impact or thermal stress may cause damage.
- The equipment is **not** intended for use in areas exposed to dust.
- The equipment must **not** be installed directly in any process where the enclosure might be charged by the rapid flow of non-conductive media.

## Location of MCULOG

- The MCULOG **must not** be located in a hazardous area. **Do not** mount the MCULOG where it is subject to vibration, or in a position where damage may be caused by impact, thermal stress or liquid ingress.
- The **MCULOGW** is housed in a tough IP65 enclosure. If mounted outside, it is recommended that the unit be protected from direct heavy rain.
- The **MCULOGP** is a standard DIN size designed for direct mounting in a control panel. It is designed for panel mounting in a weatherproof environment.
- Allow sufficient space around the MCULOG for easy connection to the download socket.

# Cabling (MCULOGW)

1. Cable the MSP900SH to the MCULOG using the gland provided. (Undo 2 screws and lift cover away to reveal terminals).

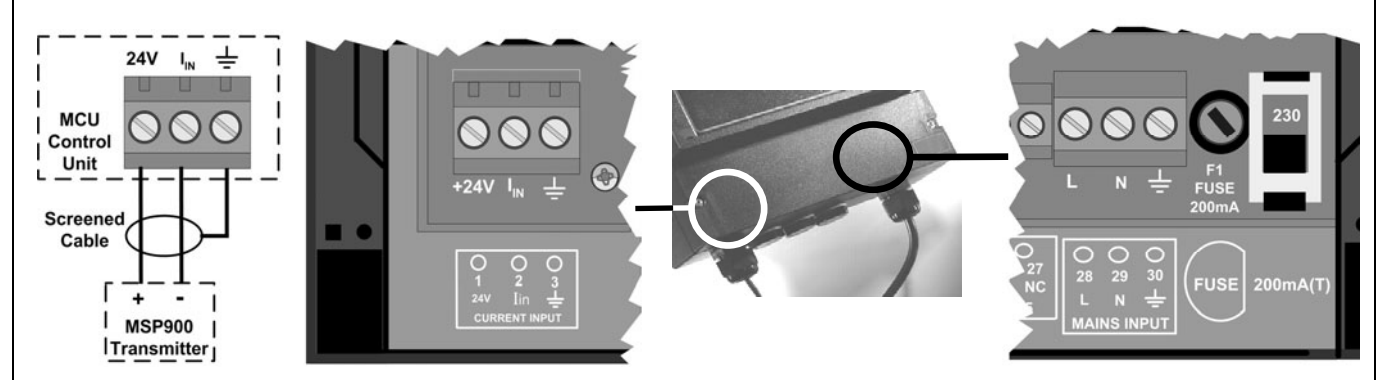

- 2. Check the voltage selector switch (230V or 115V) and adjust if necessary. (Mains unit only).
- 3. Cable the power lead to the MCULOG using the gland provided. Do not apply power yet.
- **4.** Make connections to relay terminals and current output terminals, if required.
- 5. Seal unused cable entries with the blanking plugs provided.
- **6.** Replace and secure the terminal cover.

# Cabling (MCULOGP)

- 1. Cable the MSP900SH transmitter to terminals 1, 2 and 3 on the rear panel of the MCULOG. (See figure inset, right)
- 2. Check the voltage selector switch (230V or 115V) and adjust if necessary. (Mains unit only).
- **3.** Cable the AC power supply to terminals **28** (Live) and **29** (Neutral) on the rear panel of the MCULOG. Note that mains Earth is not required. (Mains unit only).
- 4. Connect terminal 30 to an Intrinsically Safe Earth. This is essential only if the MSP900SH is in located in a hazardous area.
- 5. The download socket supplied with the MCULOG should be mounted on the panel to allow easy connection of the download device.

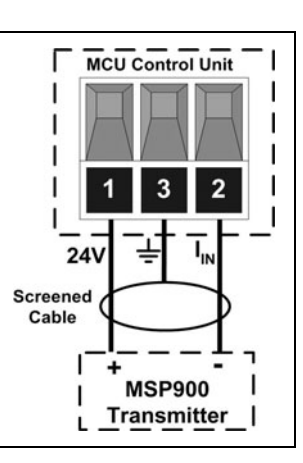

# **Getting started**

1. Familiarise yourself with the front panel fascia.

After completing the installation of both MCULOG control unit and the MSP900SH transmitter, the next stage is to switch on.

**MCU900** MOBREY 1.572 <u>.</u> Esc

Front Panel Fascia of MCULOGW

# Key to figure:

- ① 4-line LCD with backlight.
- <sup>2</sup> Keypad with 6 function keys.
- ③ Status LED flashes once per second if okay.

Note: The model type is shown on the LCD display in the bottom, right-hand corner.

**2.** Switch on the MCULOG by applying the power. Wait for the primary display (inset, right) to appear.

During this time, the MCULOG will read parameters from the MSP900SH transmitter.

If being used for the first time, it will prompt for the Bottom Reference of the MSP900SH transmitter and then automatically set-up the 4-20mA output span over this range. If you do not want to commission the system now, simply switch off the power - the same prompt will then re-appear when switching on the next time.

If you are commissioning the system, edit the Bottom Reference with the arrow-keys and then press the yellow key to confirm the value. The Bottom Reference can be changed at a later stage but it is better to get it correct now. Should you press the red (ESC) key, the MCULOG will continue and the Bottom Reference prompt will re-appear when switching on the next time.

Once the start-up is completed, the primary display should appear, showing the measured depth of the liquid in the tank. The value on the primary display is the P.V. (Primary Variable).

RL1 12:47 0 RL2 IN1 m RL3 0 IN<sub>2</sub> MCUO RL4 LOGO RL5 3

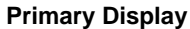

#### Key to figure:

- **1.** Off-line/on-line status. (Locked padlock = on-line) (See page 10)
- 2. Digital input status. (o = de-energised, ▶ = energised)
- 3. Measured variable (P.V.) and units of measurement.
- 4. Bar graph of 4-20mA output of MCULOG.
- **5.** Relay (RL) status. (o = de-energised,  $\rightarrow = energised$ )
- 6. Digital communication in progress. (Absent if idle)
- 7. Shows specific model type.

Note: If a "Find Instrument" screen appears and remains, power off. Check the cabling and then try again. If the problem persists, follow the on-screen prompts until the primary display appears.

**3.** Familiarise yourself with the primary display.

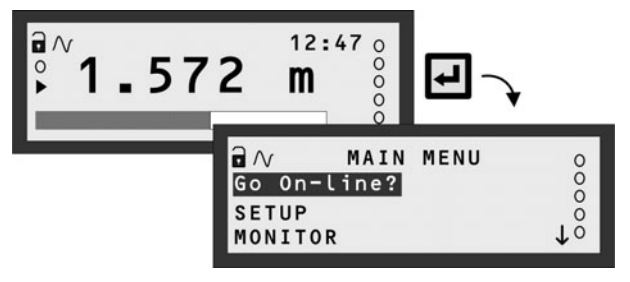

How to display the menu system

**4.** Press the yellow (**ENTER**) key to display the top-level of the menu system.

The primary display re-appears automatically if there is no keypad activity for several minutes, if on-line. In addition, it re-appears when pressing the **ESC** key whilst at the top level of the menu system.

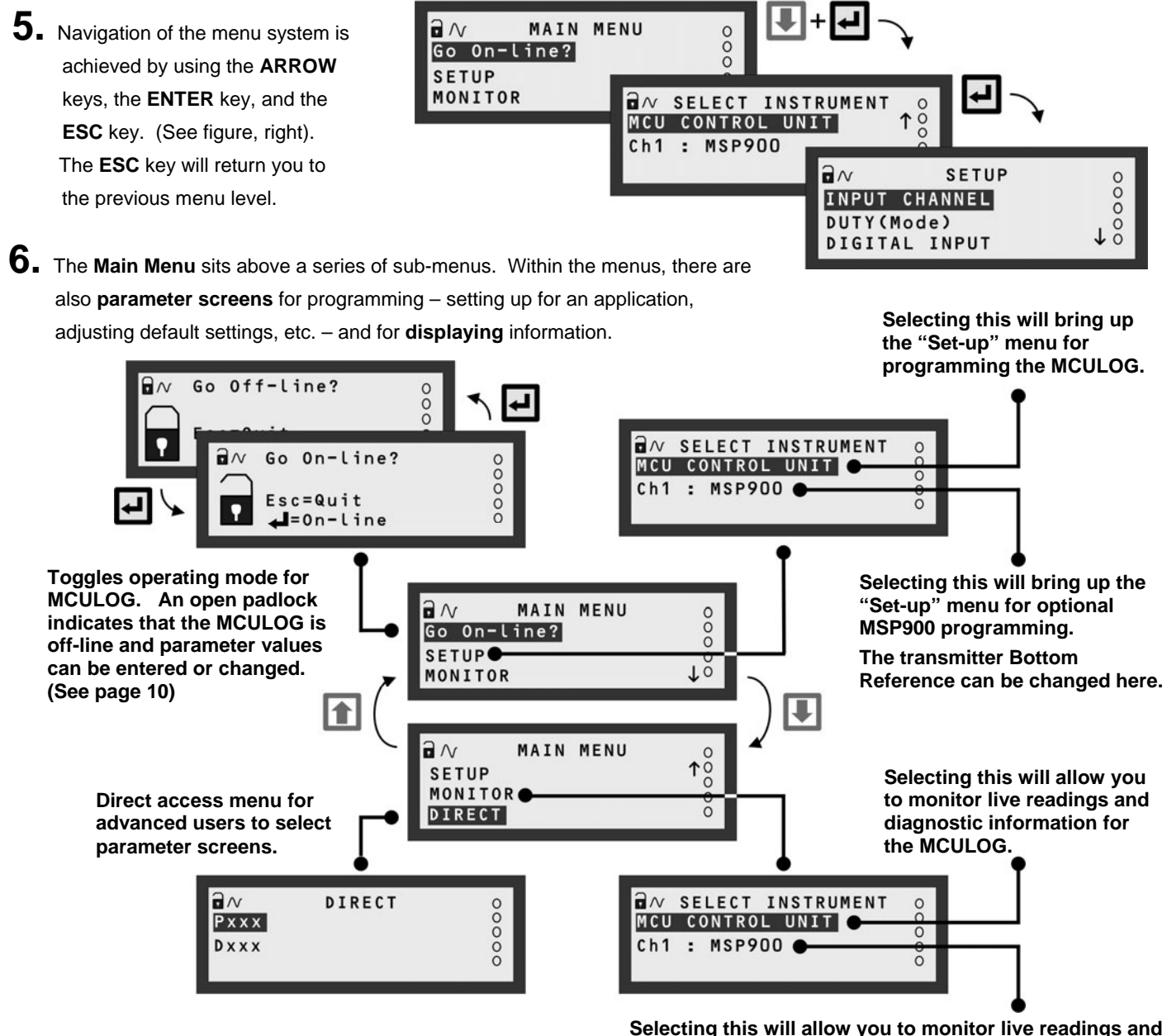

- Selecting this will allow you to monitor live readings and diagnostic information from the MSP900 transmitter.
- 7 Programming the MCULOG unit is best achieved through easy-to-follow Wizards. They are simply a sequence of on-screen prompts, allowing you to easily set-up an individual function or a large application without fuss. There is a collection of Wizards for most functions and applications. They are all selected and started through the menu system. On the pages that follow, examples for open channel flow measurement and logging applications show how to use them.

| MCU Duty WIZARD   |
|-------------------|
| Select DUTY       |
| Level \$          |
| Esc=Prev 🚚=Select |
|                   |

Example of a Wizard

8. Additional features, such as password protection, resetting to factory defaults, etc., can found on pages 10/11.

# **Application/Duty: Flow Measurement**

**1**. With power on and the MSP900SH transmitter giving a 4-20mA signal to the MCULOG unit (see previous pages), you can now programme the MCULOG for an application. This application example is for flow measurements.

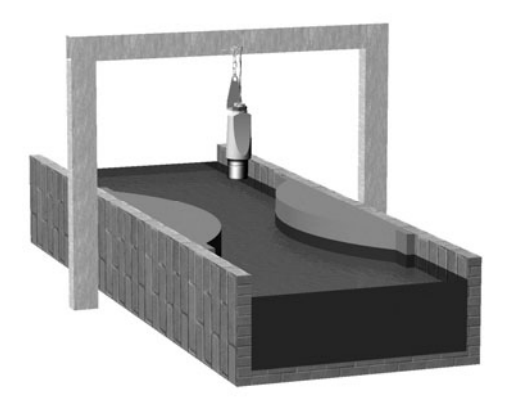

#### Requirement

Live flow measurements in units of cubic metres per second. Totalised flow in cubic metres per second.

#### Input Data

Channel Shape: Flume Maximum depth: 1 metre Maximum rate: 1 cubic metre per second

The MSP900SH transmitter is supplying live level measurements in units of metres.

#### **Output Data**

The MCULOG will be calculating the flow rate.

#### Logging

See pages 8/9.

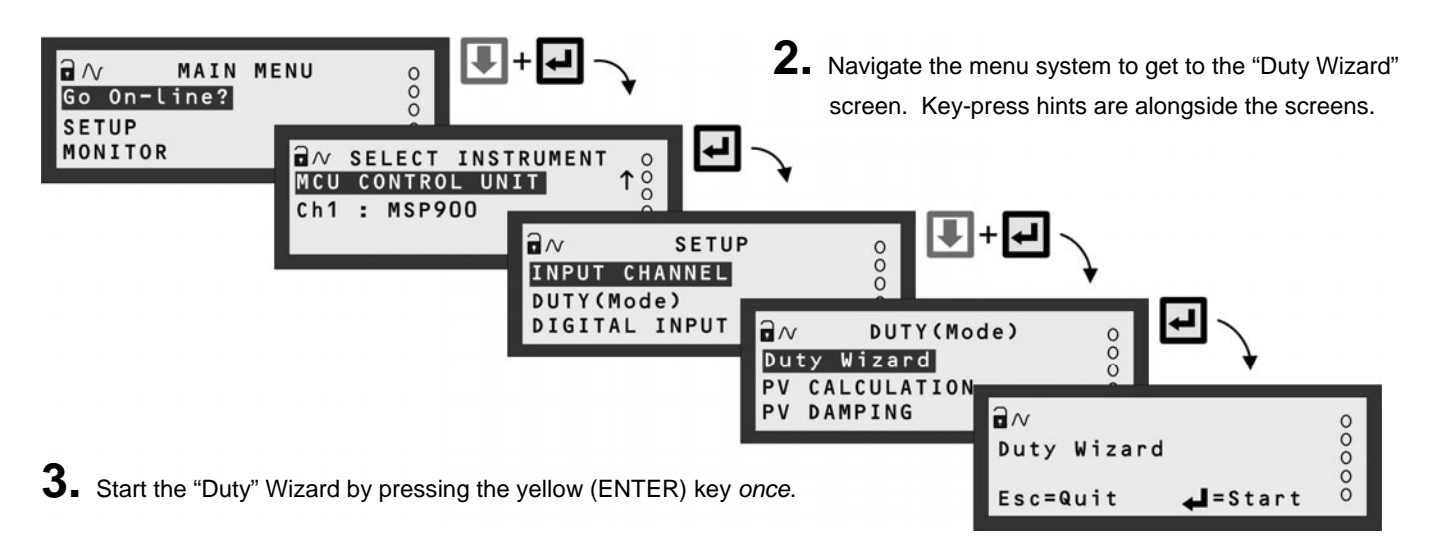

**4.** Work through the "Duty" Wizard prompts until completion; this occurs when the menu system re-appears. Keypad hints, for the illustrated Wizard sequence on the next page, are provided alongside the prompts. If applicable, adapt the example to suit your application.

**5.** Circled numbers in the illustrated Wizard sequence relate to these notes:

Select "Flow" from the multiple-choice list.

- ② Enter the maximum rate of flow.
- ③ Enter the present height of maximum flow in the Flume.
- ④ Option of registering flow as 0 m<sup>3</sup>/s on the MCULOG while the measured flow rate is below a programmed cut off.
- <sup>(5)</sup> Programme the 4-20mA output span with a flow rate range (e.g. 0 m<sup>3</sup>/s to 1 m<sup>3</sup>/s)
- 6 Option to set-up a relay to output (100ms) pulses representing the totalised flow.

6. Return to the main menu by holding the ESC key for a few seconds, releasing it when the main menu appears. Next, go on-line by selecting the "Go on-line" menu option and then pressing the ENTER key once. Finally, press the ESC key repeatedly until the primary display appears. The flow measurement will be live on the primary display.

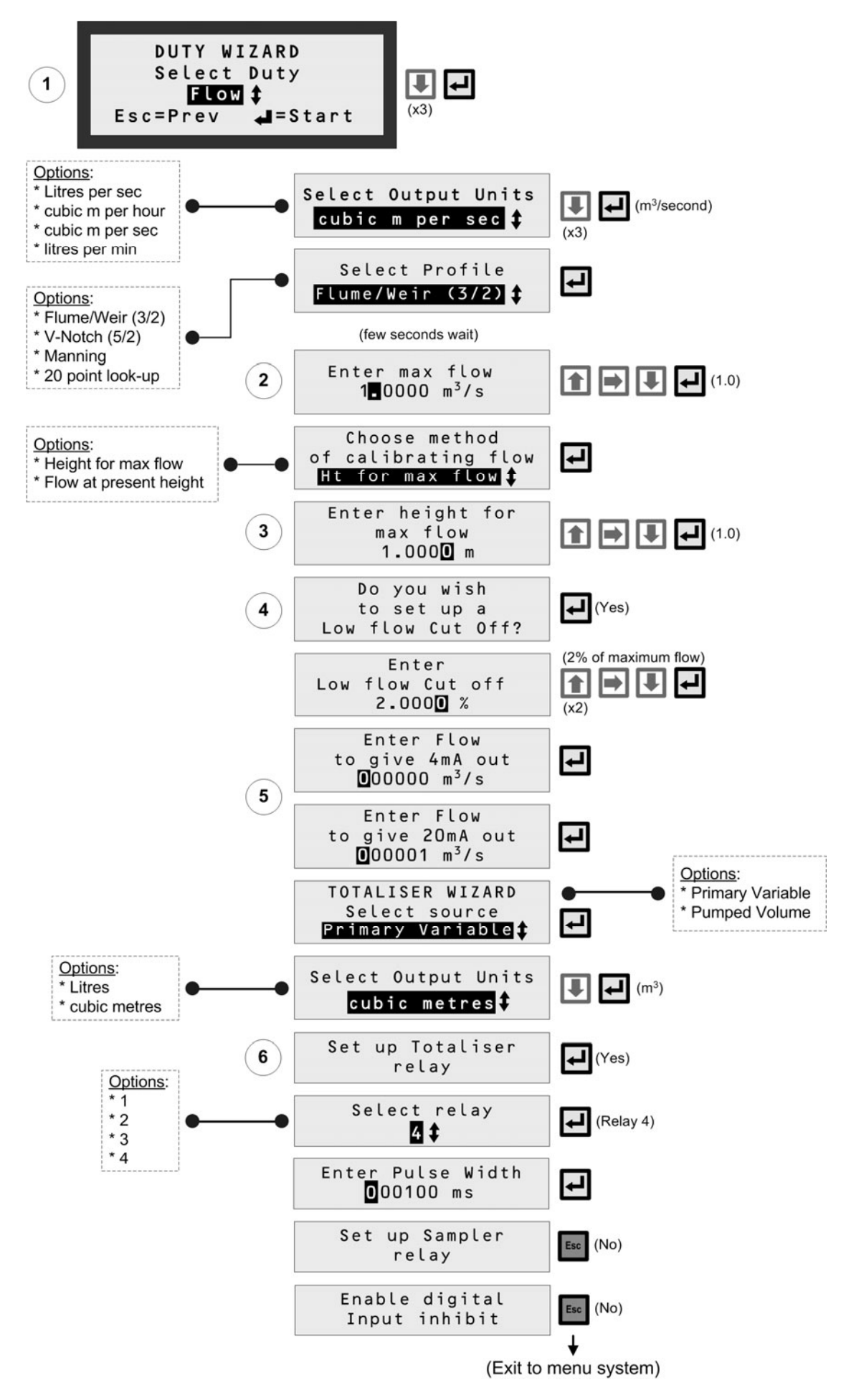

#### Application Example: Flow Measurements using Duty Wizard

# **Application/Duty: Logging**

## **Overview**

The MCULOG will log up to **4,800** events, where an event is the value of the **Primary Variable** (PV) at regular intervals; the logging interval is user-defined (**P590**). An interval value of 15 minutes will log the PV at 15-minute intervals, which equates to 50 days elapsed time.

If the MCULOG has been set-up to totalise the PV (see pages 6/7), the daily value of the totaliser at midnight is also logged. Up to **60** midnight totalised values will be held in memory. (This is in addition to the 4,800 sample memory.)

In addition, the maximum instantaneous value of PV recorded in each 24-hour period is logged.

It is recommended that the Mobrey Measurement's PC software, Mobrey Log-View, is used to download and view data. See data sheet IP122.

## **Data Logging Indicator**

The MCULOG gives a visual indication that logging of data is underway by flashing the "LOG" text in the bottom, right-hand corner of the display.

## Fast Log Mode

Should the PV exceed a user-entered value (**P591**), the MCULOG automatically moves to a **fast log mode** and then logs the PV once every minute until the PV falls below that user-entered value. Fast log values are flagged so that they are easily identified when examining logged data via Mobrey Log-View.

## **Memory Nearly Full Alarm**

The user may allocate an alarm to indicate when the memory remaining reaches a user-defined percentage (**P593**). The user must also set the action to be taken when this occurs. A choice of activating a relay, driving the output current to a set level or doing both is available (**P542**).

If no action is taken, the memory will fill up and then either logged data will be overwritten or the logging will stop, as determined by parameter **P592**.

## **Download of Logged Data**

Logged data may be downloaded at any time using the **RS232 data port socket** provided. Users will normally download data using a handheld communicator or a PC loaded with logger software **Mobrey Log-View**.

### Starting, stopping and resetting the logger

To start logging, simply change the logging interval (P590) from 0 to the interval required. Logging is now activated.

To stop logging, simply change the logging interval (**P590**) back to 0. Note, when the logging interval is re-set, all logged data will be cleared from the logging memory.

The MCULOG can be re-set by changing the log interval from 0 to a logging interval in minutes which will clear all data logged (i.e. clear the 4,800 sample memory plus the 60 midnight totals).

Changing the log interval from a non-zero interval (e.g. 15 minutes) to a **new** non-zero interval (e.g. 5 minutes) will clear the sample data only (i.e. clear the 4,800 sample memory).

## **Further information**

Refer to manual IP2042/OM for full programming and data download details.

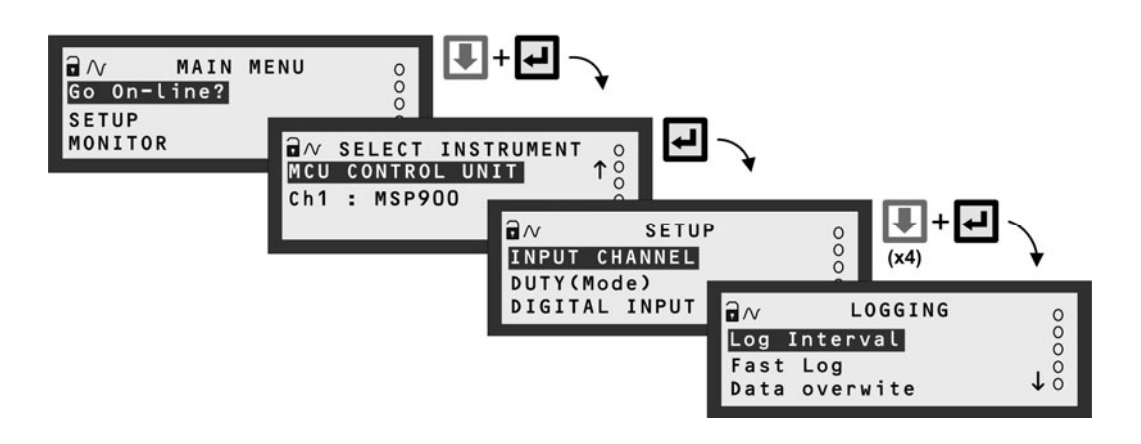

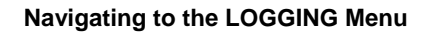

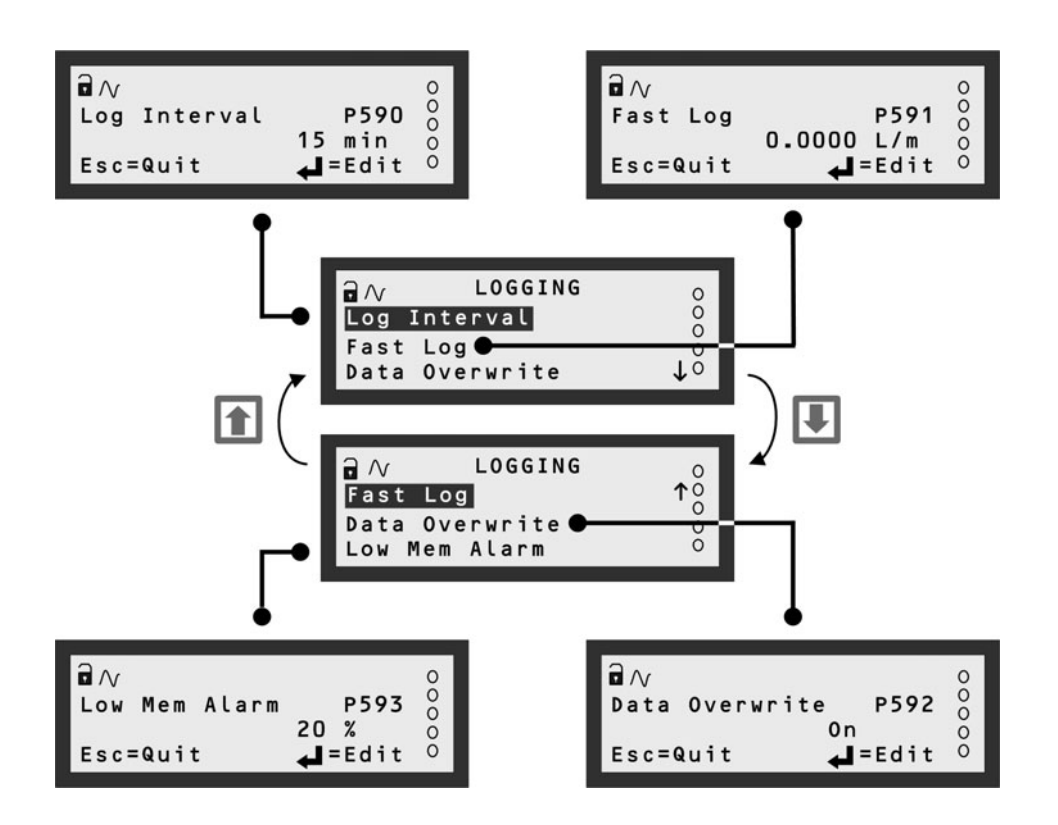

Menu Map for LOGGING screens

# **Other Features**

## Restoring factory defaults (Erases all user-entered data)

To re-set the MCULOG unit back to the factory defaults, navigate to the "Load Defaults" screen and press the ENTER key twice.

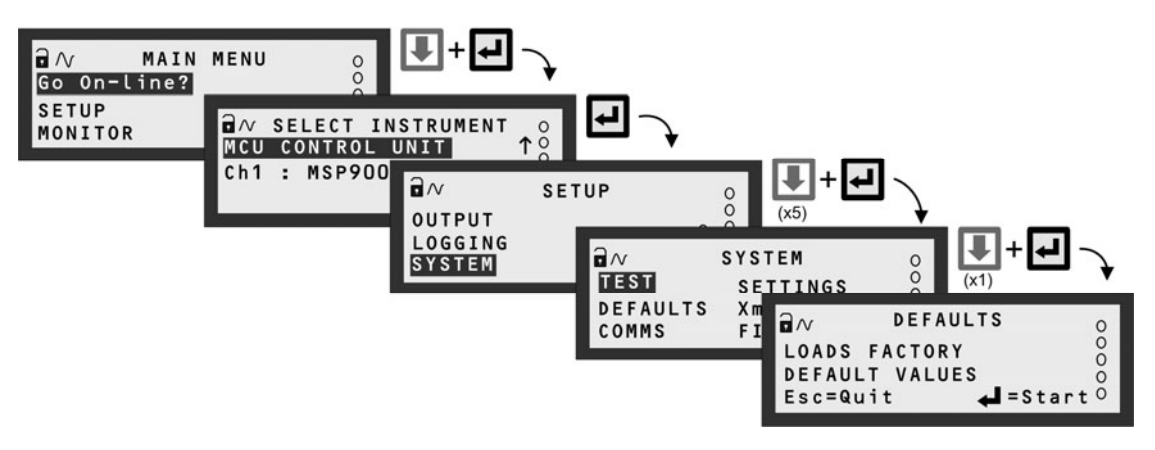

Navigating to the LOAD DEFAULTS Screen

## **PIN Security**

Personal Identification Number (PIN) security prevents unauthorised people from programming the MCULOG control unit. Typically, this is set-up when all the other programming has been completed. As with Bankcards, there is one PIN number.

The factory default is for PIN security to be inactive. To activate, navigate the menu system to the **PIN** screen and edit a **4-digit** personal identification number (PIN) that you want. The PIN is edited with the arrow keys and confirmed with the **ENTER** key; the 4-digit PIN will then be replaced by "----" to indicate that PIN security is active. (By default, PIN is a 0 if inactive).

Once PIN security is activated, a prompt for the PIN will appear when needed for an activity, such as starting a Wizard. If correctly entered, no further PIN requests are made **unless** the "Cancel Password" option is selected from the MAIN MENU screen. This menu option appears only after correctly entering the PIN; the option disappears when selected, therefore making the MCULOG secure and prompt for the PIN when needed.

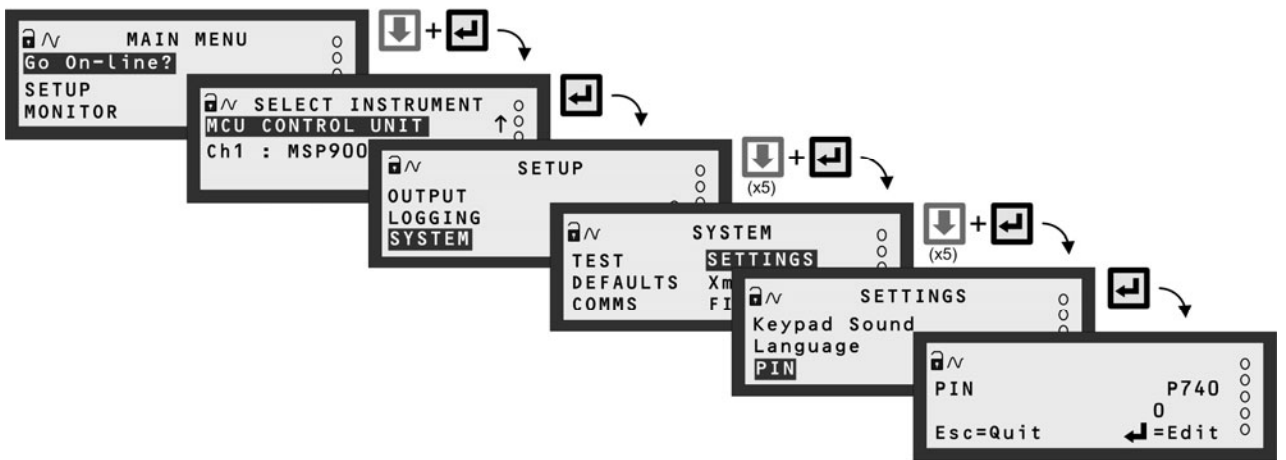

Navigating to the PIN set-up screen

### Modes of operation

There are two operating modes for the MCULOG. They are on-line and off-line.

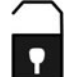

An open padlock icon indicates the MCULOG is presently in the **off-line** mode. In this mode, the unit can be programmed providing that you know the security PIN (if set-up). Additionally, the 4-20mA output and all relays are frozen, but the MCULOG continues to log data.

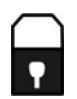

A closed padlock icon indicates that the MCULOG is presently in the **on-line** mode. In this mode, most of the unit **cannot be programmed**. However, you will be prompted to go off-line if you attempt to programme whilst in this mode and providing that you know the security PIN (if set-up). Additionally, the 4-20mA output and all relays are **not frozen**.

## Relays

**Relay outputs 1 to 4** are normally On Point/Off Point relays which may be used to start/stop pumps. They normally energise at one level and de-energise at a different level.

Alternatively, they may be programmed as out-of-limits alarms such that they are energised between defined points and will deenergise outside the defined limits. They may also be programmed to perform a variety of auto-sequences and auxiliary functions, such as logging a *memory nearly full* alarm.

Relay output 5 is normally a fail safe fault relay but may be re-allocated to another duty.

Relays can be set-up easily using the Relay Wizard, accessible by navigating to the RELAYS menu screen.

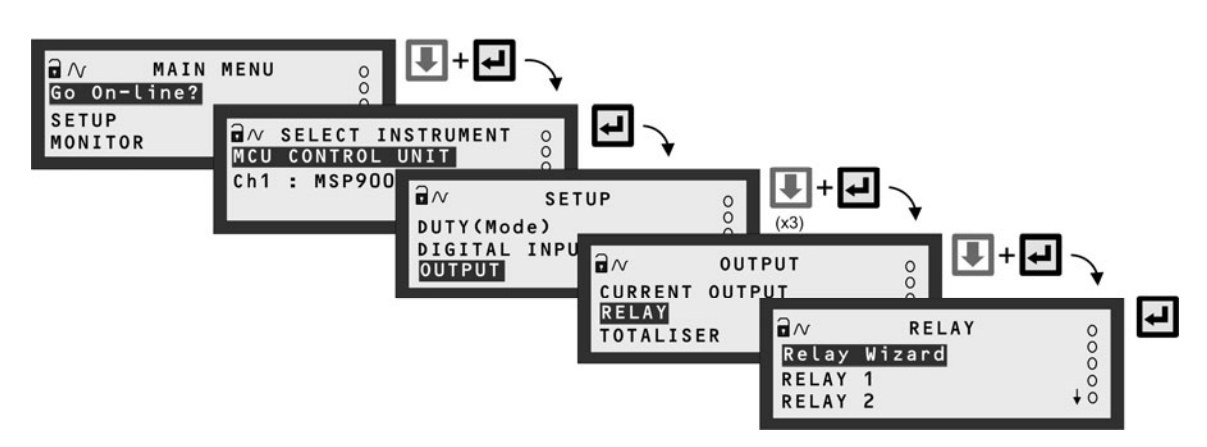

Navigating to the RELAY Screen

## Relay (RL) Status

The relay status icons on the primary display have the following meanings:

- energised Relay is presently energised.
- 0 = de-energised Relay is presently de-energised.
- A = Alarm All active alarms can be viewed by parameter D831.
- S = Sampler Relay is allocated to sampling duty.
- T = Totalising Relay is allocated to totalising duty.

## **Comfort (System) Settings**

The SETTINGS menu allows adjusting of the time and date, switching off the keyboard sound and changing language.

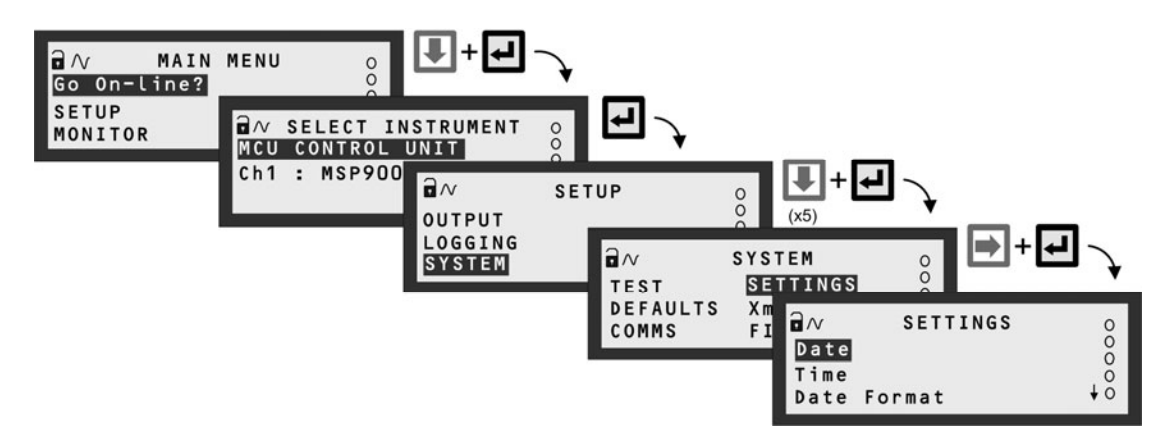

Navigating to the SETTINGS Menu

The Emerson logo is a trade mark and service mark of Emerson Electric Co. Rosemount is a registered trademark of Rosemount Inc. Mobrey is a registered trademark of Mobrey Ltd. All other marks are the property of their respective owners. We reserve the right to modify or improve the designs or specifications of product and services at any time without notice.

International: Emerson Process Management Mobrey Measurement 158 Edinburgh Avenue, Slough,

Berks, SL1 4UE, UK Tel: +44 (0)1753 756600 Fax: +44 (0)1753 823589 www.mobrey.com Americas: Emerson Process Management Rosemount Inc 8200 Market Boulevard Chanhassen, MN USA 55317 Tel: (US) (800) 999-9307 Tel: (International) (952) 906-8888 Fax: (952) 949-7001 www.rosemount.com

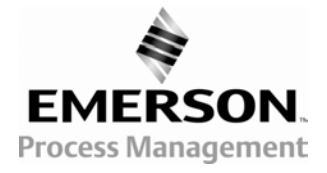